GOVERNO DO ESTADO DO RIO DE JANEIRO SECRETARIA DE ESTADO DE FAZENDA E PLANEJAMENTO SUBSECRETARIA DE CONTABILIDADE GERAL DO ESTADO SUPERINTENDÊNCIA DE NORMAS TÉCNICAS

## SUBSECRETARIA DE CONTABILIDADE GERAL DO ESTADO SUBSECRETARIA DE CONTABILIDADE GERAL DO ESTADO SUBSECRETARIA DE

COORDENADORIA DE PRODUÇÃO DE NORMAS E ESTUDOS CONTÁBEIS - COPRON

# Nota Técnica SUNOT / SUBCONT – 001/2017

## PESSOAL CEDIDO – INTRA-OFSS

Rio de Janeiro, 08 de outubro de 2018.

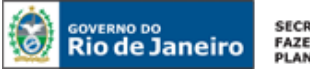

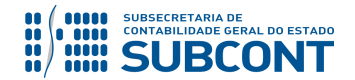

#### SUBSECRETARIA DE CONTABILIDADE GERAL DO ESTADO - SUBCONT SUNOT / COPRON – Coordenadoria de Produção de Normas e Estudos Contábeis NOTA TÉCNICA SUNOT/SUBCONT - nº 001/2017 – Pessoal Cedido – INTRA-OFSS

GOVERNADOR DO ESTADO

## SECRETARIA DE ESTADO DE FAZENDA E PLANEJAMENTO DO RIO DE JANEIRO

SECRETÁRIO LUIZ CLÁUDIO FERNANDES L. GOMES SUBSECRETÁRIA DE CONTABILIDADE GERAL DO ESTADO STEPHANIE GUIMARÃES DA SILVA

## EQUIPE DA SUPERINTENDÊNCIA DE NORMAS TÉCNICAS - SUNOT - SUBCONT

SUPERINTENDENTE DE NORMAS TÉCNICAS CARLOS CÉSAR DOS SANTOS SOARES

ANDRE SIMÕES AMORIM ANTONIO DE SOUSA JUNIOR DANIELLE RANGEL PINHEIRO CARVALHO GABRIEL JONATAS FERNANDES POLICARPO GUILHERME BREDERODE RODRIGUES HUGO FREIRE LOPES MOREIRA KELLY CRISTINA DE MATOS PAULA MARCIO ALEXANDRE BARBOSA SERGIO PIRES TEIXEIRA MENDES TATIANA TEIXEIRA GOMES

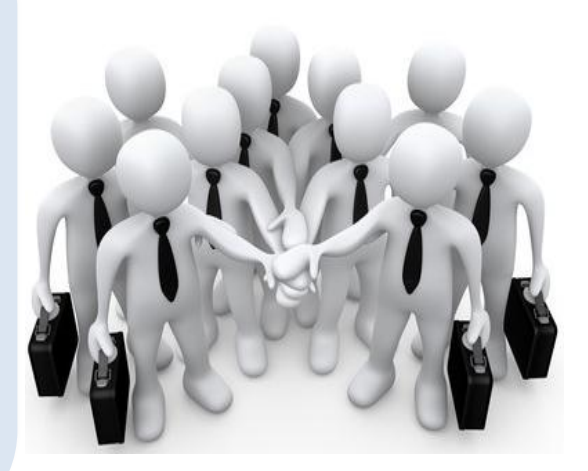

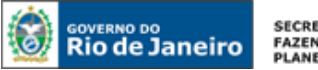

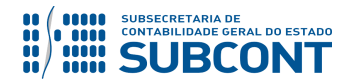

## SUMÁRIO

| 1. CONSIDERAÇÕES INICIAIS                                                                  | 4  |
|--------------------------------------------------------------------------------------------|----|
| 2. FLUXO DE CONTABILIZAÇÃO                                                                 | 6  |
| 3. PLANO DE CONTAS                                                                         | 7  |
| 4. NATUREZAS ORÇAMENTÁRIAS                                                                 | 8  |
| 5. PROCEDIMENTOS CONTÁBEIS                                                                 | 8  |
| 5.1. DO CEDENTE                                                                            | 9  |
| 5.1.1 – Reconhecimento do Direito referente à execução da Folha de Pessoal                 | 9  |
| 5.1.2 – Reconhecimento do Direito referente à execução de Encargos Sociais                 | 12 |
| 5.1.3 – Reconhecimento do direito pela apropriação por competência de 13º salário e férias | 16 |
| 5.1.4 – Recebimento dos Recursos de Restituição de Pessoal Cedido                          | 18 |
| 5.2 DO CESSIONÁRIO                                                                         |    |
| 6. REGULARIZAÇÃO DE REGISTRO INDEVIDO DE PESSOAL CEDIDO COMO VPD                           | 25 |
| 6.1 REGULARIZAÇÃO POR GUIA DE DEVOLUÇÃO – GD                                               |    |
| 1º PASSO: EMISSÃO DE GUIA DE DEVOLUÇÃO                                                     | 26 |
| 2º PASSO: EMISSÃO DE NOVA NOTA DE LIQUIDAÇÃO                                               |    |
| 3º PASSO: CONFIRMAÇÃO CONTÁBIL DO PAGAMENTO                                                |    |
| 6.2 REGULARIZAÇÃO POR NOTA PATRIMONIAL – NP                                                |    |

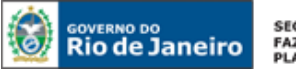

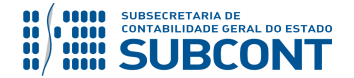

SUBSECRETARIA DE CONTABILIDADE GERAL DO ESTADO - SUBCONT SUNOT / COPRON – Coordenadoria de Produção de Normas e Estudos Contábeis NOTA TÉCNICA SUNOT/SUBCONT - nº 001/2017 – Pessoal Cedido – INTRA-OFSS

## 1. CONSIDERAÇÕES INICIAIS

Trata a presente Nota Técnica dos procedimentos contábeis para registros referentes à cessão de pessoal entre Órgãos e Entidades dentro da Administração Pública do Estado do Rio de Janeiro, consoante os Decretos Estaduais nº 32.532/02 (Demais Áreas), Nº 41.687/09 (Área de Segurança) e nº 42.791/11 (Área de Educação).

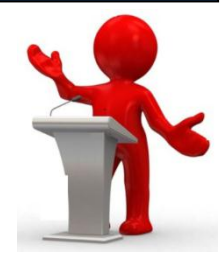

Visando uma apresentação mais amistosa e clara para os usuários, esta Nota Técnica foi construída para **tratar apenas das operações Intraorçamentárias**, que são aquelas operações entre Unidades Gestoras de Órgãos ou Entidades integrantes do Orçamento Fiscal e da Seguridade Social do Estado do Rio de Janeiro (INTRA – OFSS).

Discorrendo sobre a legislação aplicável, vemos que, a Portaria Interministerial (MF-MPOG) nº 338, de 26 de abril de 2006, através do seu art. 1º, introduziu a expressão intraorçamentária, com fins à consolidação das operações realizadas entre entidades pertencentes à mesma esfera de governo e, a fim de se evitar a dupla contagem dos valores financeiros objeto de operações intraorçamentárias na consolidação das contas públicas, incluiu as "Receitas Correntes Intraorçamentárias" e "Receitas de Capital Intraorçamentárias", representadas, respectivamente, pelos códigos 7 e 8 em suas categorias econômicas.

A Portaria Interministerial nº 163, de 04 de maio de 2001 dispõe sobre normas gerais de consolidação das contas públicas nacionais.

O Manual de Contabilidade Aplicada ao Setor Público – MCASP 7ª Ed. cita que "as receitas intraorçamentárias são a contrapartida das despesas classificadas na Modalidade de Aplicação "91 – Aplicação Direta Decorrente de Operação entre Órgãos, Fundos e Entidades Integrantes do Orçamento Fiscal e do Orçamento da Seguridade Social" que, devidamente identificadas, possibilitam anulação do efeito da dupla contagem na consolidação das contas governamentais.".

Portanto, verificaremos que na execução da despesa intraorçamentária sempre será utilizada a modalidade de aplicação "91" e, para a execução da receita, utiliza-se os códigos de natureza de receita iniciados em 7 – Receitas Intraorçamentárias Correntes.

## Decreto Estadual nº 32.532 (Demais Áreas)

Segundo o normativo, não será devido qualquer ressarcimento com despesas de pessoal e benefícios e encargos relativos quando ambos os órgãos, cedente e cessionário, receberem, a qualquer título, recursos do Tesouro Estadual para fins de custeio da folha de pagamento de pessoal.

O Artigo 1º define os casos em que o ressarcimento é devido:

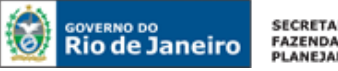

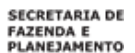

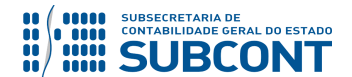

a) quando ambos os órgãos, cedente e cessionário, custearem suas despesas com recursos próprios o ressarcimento será devido do cessionário para o cedente (§ 1º Art. 1º Decreto 32.532/2002);

b) quando somente o órgão cedente custear as suas despesas com recursos próprios, o ressarcimento será devido ao órgão cedente (§ 2º Art.1º Dec. 32.532/2002);

c) quando somente o cessionário custear as suas despesas com recursos próprios, o ressarcimento será devido ao cedente, que obrigatoriamente destinará estes recursos ao pagamento do pessoal cedido (§ 3º Art. 1º Dec. 32.532/2002); e

d) Quando o servidor for cedido para outros entes da Federação, Municípios, Estados e União, independente da fonte de recursos (Art. 3º Dec. 32.532/2002).

## Decreto nº 42.791/11 (Área de Educação)

O normativo dispõe sobre a cessão de servidores públicos da Secretaria de Estado de Educação -SEEDUC do Estado do Rio de Janeiro a órgãos ou entidades da Administração direta ou indireta dos Poderes dos Estados, inclusive do Estado do Rio de Janeiro, Distrito Federal, Municípios e União, incluindo Empresas Públicas e Sociedades de Economia Mista, observando o disposto no artigo 321 da Constituição do Estado do Rio de Janeiro.

O caput e o §1º do art. 1º do referido Decreto dispõem que a Cessão de Pessoal da Área de Educação será sempre onerosa para o cessionário, exceto quando a cessão for para órgãos da Justiça Eleitoral.

## Decreto nº 41.687/2009 alterado pelo Decreto nº 19/2018 (Área de Segurança)

As disposições do Decreto nº 41.687/2009 alterado pelo Decreto nº 19/2018, bem como do Decreto nº 41.932/2009 e Decreto nº 42.972/2011 referem-se à cessão de servidores públicos da área de segurança pública e respectiva destinação dos recursos de ressarcimento de que trata.

O art. 1° do Decreto nº 41.687/2009 dispõe que a cessão de servidores públicos do Estado do Rio de Janeiro integrantes da Polícia Civil, Inspetores de Segurança e Administração Penitenciária, Agentes de Disciplina do DEGASE, Policiais Militares e Bombeiros Militares a órgãos ou entidades dos Poderes Legislativo e Judiciário do Estado do Rio de Janeiro, ao Tribunal de Contas do Estado, ao Ministério Público Estadual, a Defensoria Pública Estadual, a Administração Pública Indireta Estadual e aos Poderes da União, de outros Estados, do Distrito Federal e de Municípios, incluindo a Administração Indireta, para exercício ou não de cargo em comissão ou função de confiança ou para atender a legislação específica, será sempre efetuada com ônus para o cessionário, ainda que realizada para órgão considerado de interesse militar.

De acordo com o §1º do mesmo artigo, a Cessão de Pessoal da Área de Segurança sempre será onerosa, exceto quando a cessão se der para órgãos da Justica Eleitoral.

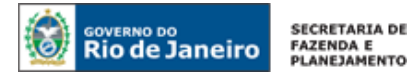

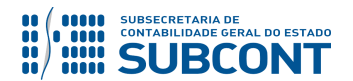

#### Fonte de Recursos 1.20.1.XXXXXX - Ressarcimento de Pessoal

A fonte de recursos 1.20.1.XXXXXX - ressarcimento de pessoal cedido foi criada através da Lei nº 5.632, de 04 de janeiro de 2010 – LOA 2010, posteriormente denominada "ressarcimento de pessoal" consoante o disposto na Resolução SEPLAG nº 535, de 19 de julho de 2011.

#### O registro contábil referente às Cessões de Pessoal das Áreas de Segurança e Educação, APENAS,

dar-se-á através da fonte 1.20.1.XXXXXX – ressarcimento de pessoal conforme Resolução SEPLAG nº 535, de 19 de julho de 2011, sendo que os recursos arrecadados serão vinculados ao Tesouro Estadual consoante o disposto na Resolução SEPLAG nº 524, de 29 de junho de 2011. O detalhamento desta fonte de recursos deverá ser realizado pela Unidade Gestora responsável, tanto na execução da receita orçamentária, como na execução da despesa orçamentária.

Os demais ressarcimentos referentes às cessões de pessoal, isto é, exceto para as áreas de Segurança e Educação, devem ser contabilizados através da Fonte 101 nos casos que as despesas tenham sido custeadas com Fonte Tesouro e através de Fonte Própria quando as despesas tenham sido custeadas também por Fonte Própria.

As contas contábeis do Plano de Contas Aplicado ao Setor Público – PCASP, para viger no exercício de 2018, objeto desta Nota Técnica, estão de acordo com o que preconiza o Anexo III da IPC 00 – Instruções de Procedimentos Contábeis, editada pela STN – Secretaria do Tesouro Nacional, e atualizada em agosto de 2017.

## 2. FLUXO DE CONTABILIZAÇÃO

A apresentação do Fluxo de Contabilização torna-se um facilitador para o usuário, à medida que disponibiliza o passo a passo do processo com as telas ilustrativas do sistema.

## Da Cessão de Pessoal INTRA-OFSS pela Execução da Folha de Pagamento:

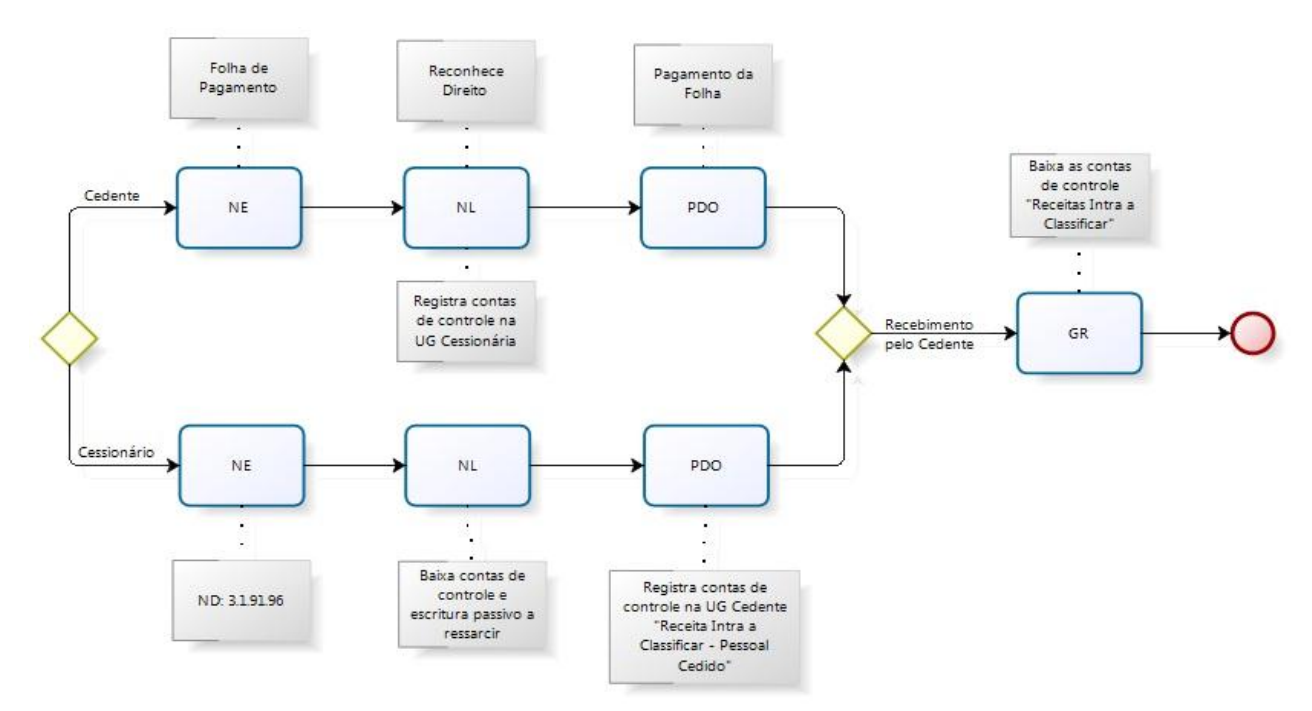

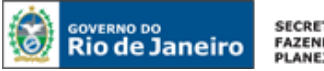

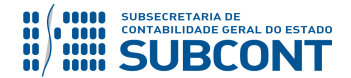

## Da Cessão de Pessoal INTRA–OFSS pela apropriação por competência de 13º Salário ou Férias:

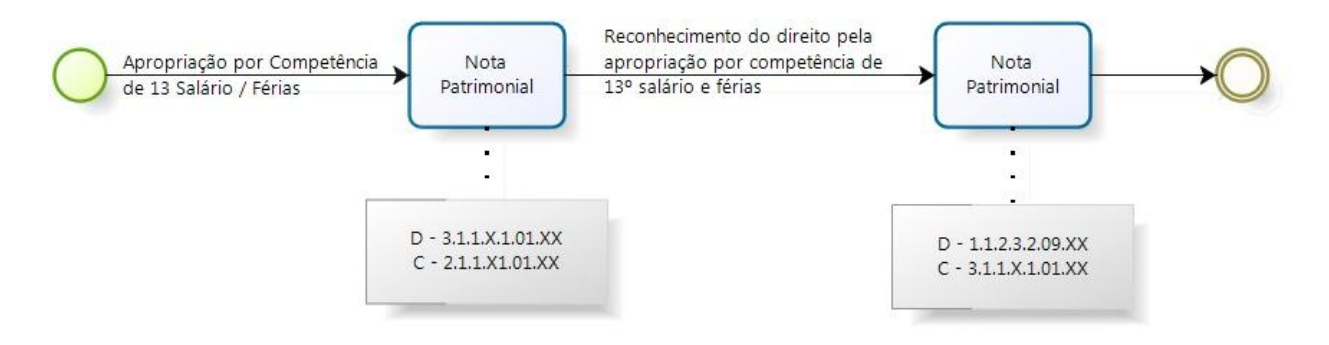

## **3. PLANO DE CONTAS**

Apresentamos as contas contábeis constantes do Plano de Contas Aplicado ao Setor Público do SIAFE-RIO, específicas para contabilização de que trata esta Nota Técnica, as quais poderão ser consultadas no SIAFE-RIO através do seguinte caminho:

Execução > Contabilidade > Plano de Contas

1.1.1.1.1.02.02 – BANCO CONTA ÚNICA 1.1.1.1.1.02.05 - CUTE - RECURSO VINCULADOS COM LIMITE 1.1.1.1.1.19.02 - BANCO BRADESCO S/A 1.1.1.1.2.20.01 – LIMITE DE SAQUE COM VINCULAÇÃO DE PAGAMENTO 1.1.2.3.2.09.01 - CESSAO SERVIDORES-DEC. 32.532/02 1.1.2.3.2.09.02 - CESSAO SERVIDORES-DEC. 41.687/09 1.1.2.3.2.09.03 - CESSAO SERVIDORES-DEC. 42.791/11 1.1.3.8.1.02.19 – REGULARIZAÇÕES CONTÁBEIS 2.1.1.1.2.01.01 - PESSOAL CEDIDO - DECRETO 32.532/02 2.1.1.1.2.01.02 - CESSAO SERVIDORES-DEC. 41.687/09 2.1.1.1.2.01.03 - CESSAO SERVIDORES-DEC. 42.791/11 2.1.1.1.2.02.01 - PESSOAL CEDIDO – SALDOS MIGRADOS DO SIAFEM 2.1.8.9.2.40.01 - RECURSOS A LIBERAR POR VINCULAÇÃO DE PAGAMENTO 3.1.9.2.1.01.01 – PESSOAL REQUISITADO DE OUTROS ÓRGÃOS 3.1.9.2.1.01.02 - PESSOAL REQUISITADO - INTRA DEC. 41.687/09 3.1.9.2.1.01.03 - PESSOAL REQUISITADO - INTRA DEC. 42.791/11 7.9.9.1.1.13.04 - RECEITA INTRA A CLASSIFICAR - PESSOAL CEDIDO 7.9.9.1.1.13.05 (-)RECEITA INTRA A CLASSIFICAR - PESSOAL CEDIDO 7.9.9.1.1.17.03 - PESSOAL CEDIDO A RESSARCIR 7.9.9.1.1.17.04 - CANCELAMENTO DE PESSOAL CEDIDO NO EXERCÍCIO SEGUINTE 8.9.9.1.1.17.03 - PESSOAL CEDIDO A RESSARCIR 8.9.9.1.1.17.04 - CANCELAMENTO DE PESSOAL CEDIDO NO EXERCÍCIO SEGUINTE

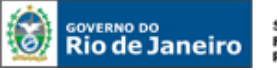

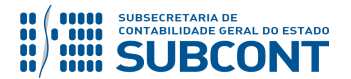

## 4. NATUREZAS ORÇAMENTÁRIAS

As naturezas de receita e despesas e fontes de recursos relacionadas a esta Nota Técnica, estão em consonância com o classificador da receita e da despesa da Subsecretaria de Planejamento e Orçamento – SUBPLO e poderão ser consultadas através do seguinte caminho: <u>www.fazenda.rj.gov.br</u> -> Portais -> Planejamento e Orçamento -> PPA, LDO e LOA -> LOA -> Guias e Manuais.

3.1.91.92.01 – D.E.A.-RESSARC.PESS.REQUISITADO – ÁREA DA SEGURANÇA
3.1.91.92.03 – D.E.A.- RESSARCIMENTO PESSOAL REQUISITADO – ESTATAIS
3.1.91.92.05 – D.E.A.- RESSARCIMENTO PESSOAL REQUISITADO – EXECUTIVO
3.1.91.92.06 – D.E.A.- RESSARCIMENTO PESSOAL REQUISITADO – PODERES
3.1.91.92.07 – D.E.A.- RESSARCIMENTO PESSOAL REQUISITADO – ÁREA DA EDUCACAO
3.1.91.96.03 – RESSARCIMENTO DE DESPESAS DE PESSOAL REQUISITADO – ESTATAIS
3.1.91.96.04 – RESSARC. DE DESP. DE PESS. REQUIS. – ÁREA DA SEGURANÇA
3.1.91.96.05 – RESSARCIMENTO DE DESPESAS DE PESSOAL REQUISITADO – PODER EXECUTIVO
3.1.91.96.06 – RESSARCIMENTO DE DESPESAS DE PESSOAL REQUISITADO – DEMAIS PODERES

#### 3.1.91.96.07 - RESSARCIMENTO DE DESPESA DE PESSOAL REQUISITADO - ÁREA DA EDUCACAO

#### Naturezas Orçamentárias de Receita:

7.9.2.3.99.1.1.03 – REC INTRAORÇ - OUTROS RESS - PESSOAL CEDIDO - SEGURANÇA – PRINCIPAL 7.9.2.3.99.1.1.04 – REC INTRAORÇ - OUTROS RESS - PESSOAL CEDIDO - DEMAIS ÁREAS – PRINCIPAL 7.9.2.3.99.1.1.02 – REC INTRAORÇ - OUTROS RESS - PESSOAL CEDIDO - EDUCAÇÃO – PRINCIPAL

## **5. PROCEDIMENTOS CONTÁBEIS**

A cessão de pessoal não deve apresentar ônus para as Unidades Cedentes. Desta forma, **em se tratando de registros referentes à cessão de pessoal onde o ressarcimento é devido**, na Liquidação da despesa com servidor cedido, a UG Cedente registrará um direito no Ativo **1.1.2.3.2.09.XX – CESSÃO DE SERVIDORES**, representando o direito a receber a título de ressarcimento de pessoal requisitado INTRA-OFSS.

**ATENÇÃO:** Caso a informação sobre o Custo de Pessoal Cedido não conste da Folha de Pagamento, o procedimento contábil a ser adotado deve ser o descrito no **ITEM 6** da presente Nota Técnica.

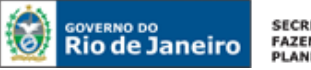

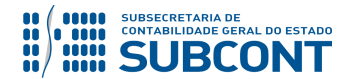

#### SUBSECRETARIA DE CONTABILIDADE GERAL DO ESTADO - SUBCONT SUNOT / COPRON – Coordenadoria de Produção de Normas e Estudos Contábeis NOTA TÉCNICA SUNOT/SUBCONT - nº 001/2017 – Pessoal Cedido – INTRA-OFSS

**OBSERVAÇÃO:** os efeitos contábeis desta Nota Técnica se referem à despesa pertencente ao exercício financeiro em curso. As Despesas de Exercícios Anteriores (DEA) terão contabilização diferenciada e são tratadas na Nota Técnica 041/2016 – D.E.A, disponível no Portal da Contadoria Geral do Estado (<u>www.cge.fazenda.gov.br</u>), link "Normas e Orientações" / "Notas Técnicas".

## 5.1. DO CEDENTE

Os valores referentes a encargos sociais e vencimentos do servidor/empregado cedido (inclusive valores correspondentes a 13º salário e 1/3 Constitucional de Férias) deverão ser apropriados pela UG CEDENTE na competência da folha de pagamento. Contudo, deverá ser reconhecido o direito a ressarcimento (1.1.2.3.2.09.XX – CESSÃO DE SERVIDORES), que será baixado quando do recebimento dos valores referentes ao pessoal cedido.

## 5.1.1 – Reconhecimento do Direito referente à execução da Folha de Pessoal.

## <u>1º PASSO: EMPENHO</u>

O usuário deverá emitir **Nota de Empenho - NE** relativa à execução da Folha de Pessoal.

A Execução da despesa com Folha de Pessoal será realizada através da Emissão de uma **Nota de Empenho – NE** com a **Natureza de Despesa 3.X.90.XX.XX.** O Credor do Empenho será o Credor Genérico – CG "**CG0004700 – FOLHA DE PAGAMENTO**".

## → Nota de Empenho (NE)

Execução > Execução Orçamentária > Nota de Empenho

**IMPORTANTE:** Para orientações quanto à emissão de empenho para folha de pagamento o usuário pode consultar a **Nota Técnica nº 039/2016**, disponível no Portal da Contadoria Geral do Estado (<u>www.cge.fazenda.gov.br</u>), link "Normas e Orientações" / "Notas Técnicas".

Os procedimentos aqui executados serão contabilizados nos **TIPOS PATRIMONIAIS** que representam a execução da despesa com pessoal, como <u>exemplos não exaustivos</u>:

"Vencimentos e Vantagens Fixas Pessoal Civil – RPPS";

"Vencimentos e Vantagens Fixas Pessoal Civil – RGPS";

"Vencimentos e Vantagens Fixas Pessoal Militar";

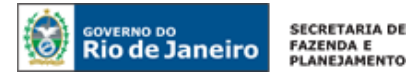

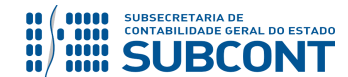

#### <u>2º PASSO: LIQUIDAÇÃO</u>

O reconhecimento do direito referente à Pessoal Cedido será registrado na Liquidação despesa. O saldo da conta contábil **1.1.2.3.2.09.XX – CESSÃO DE SERVIDORES** deve corresponder ao Custo que o Órgão/Entidade incorre pela cessão do Servidor.

#### → Nota de Liquidação (NL)

**IMPORTANTE:** Para orientações quanto à liquidação de folha de pagamento o usuário pode consultar a **Nota Técnica nº 039/2016**, disponível no Portal da Contadoria Geral do Estado (<u>www.cge.fazenda.gov.br</u>), link "Normas e Orientações" / "Notas Técnicas".

Para inserir uma **Nota de Liquidação** é indispensável que o usuário do Siafe-Rio preencha as telas conforme demonstraremos a seguir:

 $\rightarrow$  No **menu do sistema** selecione a opção:

Execução > Execução Orçamentária > Nota de Liquidação

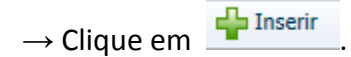

→ Na aba "Detalhamento", campo "Tipo de Contabilização", selecione a opção "Reconhecer o passivo e liquidar" e informe o número da Nota de Empenho que se quer liquidar:

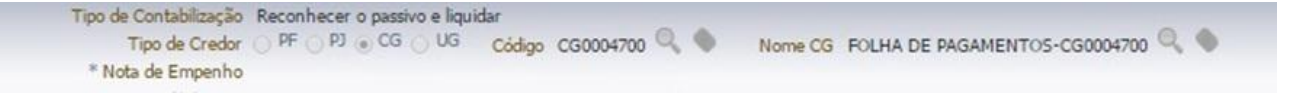

→ Na Aba **"Itens"**, pressione o botão Alterar / Liquidação parcial Patrimonial "**Reconhecimento do Direito de Pessoal Cedido – INTRA – DEC XX.XXX/XX (de acordo com a Área de atuação do servidor)**", bem como o **"Mês de Competência"**. O campo **"Unidade Gestora 2**" deve ser preenchido com o código da UG CESSIONÁRIA. No caso de liquidação em

conjunto de outros itens da folha de pagamento, será necessário clicar no botão novamente para inserir outro Item da liquidação:

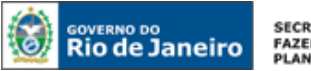

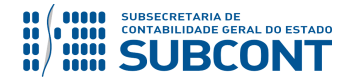

#### SUBSECRETARIA DE CONTABILIDADE GERAL DO ESTADO - SUBCONT SUNOT / COPRON – Coordenadoria de Produção de Normas e Estudos Contábeis NOTA TÉCNICA SUNOT/SUBCONT - nº 001/2017 – Pessoal Cedido – INTRA-OFSS

| Tipo Patrimonial                        | Vencimentos e Vantagens Fixas - Pessoal Civil - RPPS                 |    |
|-----------------------------------------|----------------------------------------------------------------------|----|
| Sub-item da Despesa                     | 01 - VENCIMENTOS E SALARIOS - RPPS                                   |    |
| Operação Patrimonial<br>Mês Competência | 127 - Reconhecimento do Direito de Pessoal Cedido - INTRA DEC 32,532 | 02 |
| Unidade gestora 2                       | 210100 - SECRETARIA DE ESTADO DA CASA CIVIL                          |    |

(Exemplo de Liquidação onde a UG Cessionária é a UG 210100 – Casa Civil e o Decreto é 32.532/02)

IMPORTANTE: Existem diversas Operações Patrimoniais configuradas para atender aos Decretos nº 32.532/02 (Demais Áreas), nº 41.687/09 (Área de Segurança) e nº 42.791/11 (Área de Educação) que serão utilizadas conforme a área de atuação da UG Cedente.

→ Insira informações na Aba **"Retenções"**, caso necessário, e efetue o preenchimento dos campos "**Processo**" e "**Observação**".

→ Pressione o botão Contabilizar e em seguida confirme pressionando o botão Sim.

→ Para verificar a contabilização, acesse a aba Espelho Contábil.

| UG - CEDENTE |           | UG - CESSIONÁRIA |           |  |
|--------------|-----------|------------------|-----------|--|
| DÉBITO       | CRÉDITO   | DÉBITO           | CRÉDITO   |  |
| 1123209XX    | 211110101 | 799111703        | 899111703 |  |
| 622130101    | 622130301 |                  |           |  |
| 622920101    | 622920103 |                  |           |  |
| 799120101    | 899120101 |                  |           |  |
| 821120101    | 821130101 |                  |           |  |

**OBSERVAÇÃO:** o registro a débito na conta contábil **7.9.9.1.1.17.03 – PESSOAL CEDIDO A RESSARCIR** na UG Cessionária acarretará **LISCONTIR – EQUAÇÃO 274**, o qual será regularizado conforme orientações do PASSO 2 do item 5.2 – Pelo Cessionário, desta Nota Técnica.

ATENÇÃO: O 13º Salário e Férias apropriados por competência representa para a Unidade Gestora Cedente, o custo incorrido no mês de competência com o servidor cedido. No entanto, tais valores correspondentes ao servidor cedido não devem representar despesa para a UG cedente. Portanto, ao se apropriar por competência os valores correspondentes a 13º salário e férias, conforme Nota Técnica SUNOT/CGE nº 039/2016 – FOPAG, a UG deve refletir tal gasto na conta 1.1.2.3.2.09.XX – CESSÃO DE SERVIDORES. Tal orientação encontra-se no item 5.1.3 desta Nota Técnica.

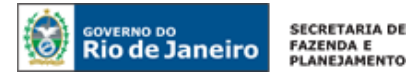

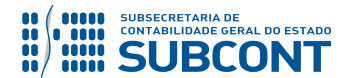

#### <u>3º PASSO: PAGAMENTO</u>

## → Programação de Desembolso Orçamentária (PD Orçamentária)

#### Execução > Execução Financeira > PD Orçamentária

**IMPORTANTE:** Para orientações quanto ao pagamento de folha de pagamento o usuário deverá consultar a **Nota Técnica nº 039/2016**, disponível no Portal da Contadoria Geral do Estado (<u>www.cge.fazenda.gov.br</u>), link "Normas e Orientações" / "Notas Técnicas".

## 5.1.2 – Reconhecimento do Direito referente à execução de Encargos Sociais

A execução da despesa com Encargos Patronais com servidor que está cedido acarretará no reconhecimento do direito referente à cessão de pessoal, pois também compõe o custo com o servidor cedido. Desta forma, o ativo **1.1.2.3.2.09. XX – CESSÃO DE SERVIDORES** será reconhecido na competência da execução dos Encargos Sociais.

#### <u>1º PASSO: EMPENHO</u>

O usuário deverá emitir Nota de Empenho - NE relativa à execução de Encargos Sociais Patronais.

A Execução da despesa com Encargos Sociais Patronais será realizada através da Emissão de uma Nota de Empenho – NE com as Naturezas de Despesa: 3.1.90.13 – Obrigações Patronais ou 3.1.91.13 – Obrigações Patronais – INTRA, a depender do Regime de Previdência que o Empregado/Servidor está inserido.

## → Nota de Empenho (NE)

## Execução > Execução Orçamentária > Nota de Empenho

**IMPORTANTE:** Para orientações quanto à emissão de empenho para Obrigações Patronais – RPPS o usuário pode consultar as **Nota Técnica nº 008/2016, 011/2016, 012/2016 ou 017/2016**, disponíveis no Portal da Contadoria Geral do Estado (<u>www.cge.fazenda.gov.br</u>), link "Normas e Orientações" / "Notas Técnicas".

Os procedimentos aqui executados serão contabilizados nos **TIPOS PATRIMONIAIS**: "Encargos Sociais – RPPS";

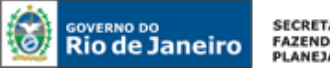

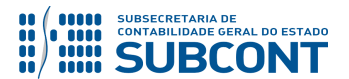

"Encargos Sociais – RGPS";

## 2º PASSO: LIQUIDAÇÃO

O reconhecimento do direito referente à Pessoal Cedido será registrado na Liquidação despesa. O saldo da conta contábil **1.1.2.3.2.09.XX – CESSÃO DE SERVIDORES** deve corresponder ao Custo que o Órgão/Entidade incorre pela cessão de Servidor.

Para melhor entendimento, o **2º PASSO: LIQUIDAÇÃO** será desdobrada em duas partes para tratar da <u>Liquidação de Encargos Sociais</u> e <u>Reconhecimento de Ativo</u>.

## 1) LIQUIDAÇÃO DE ENCARGOS SOCIAIS - RPPS

A liquidação da despesa relativa à Obrigação Patronal – RPPS (INTRA-OFSS) possui em seu roteiro contábil o reconhecimento de Ativo e Variação Patrimonial Aumentativa nas UG´s do Fundo de Previdência (123400), Fundo Previdenciário (123499) e Fundo de Saúde Militar (266500 ou 166100), bem como o registro de Variação Patrimonial Diminutiva – VPD e Passivo na UG Patrocinadora (neste caso, UG Cedente).

Para os casos de Cessão de Pessoal, a despesa **3.1.2.1.2.01.00** – **CONTRIBUIÇÃO PATRONAL PARA O RPPS e 3.1.2.9.2.01.00** – **FUNDO DE SAÚDE DOS MILITARES** serão objeto de ressarcimento pela UG CESSIONÁRIA, portanto, deve-se registrar um Ativo **1.1.2.3.2.09.XX** – **CESSÃO DE PESSOAL** para refletir tal direito pela UG CEDENTE.

Abaixo está descrito o procedimento para liquidação da despesa com Encargos Patronais do RPPS.

## → Nota de Liquidação (NL)

Para inserir uma **Nota de Liquidação - NL**, o usuário do SIAFE-Rio deve preencher as telas conforme demonstraremos a seguir:

 $\rightarrow$  No **menu do sistema**, selecione a opção:

Execução > Execução Orçamentária > Nota de Liquidação.

 $\rightarrow$  Clique em

→ Na janela "Identificação", informe a Unidade Gestora e a Data de Emissão da NL;

→ Na aba **"Detalhamento**", campo **"**Tipo de Contabilização" selecione a opção **"Reconhecer o passivo e liquidar**" e informe o número da **Nota de Empenho** que se quer liquidar:

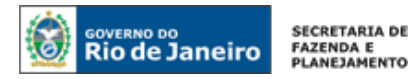

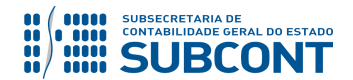

| Detalhamento | Itens 🛛 Retenções 🔰 Documentos Fiscais 💙 Processo 💙 Observação 🔰 🏢 Espelho Contábil 💙 🧔 Histórico                                                                                                    |
|--------------|----------------------------------------------------------------------------------------------------|
|              | Tipo de Contabilização Reconhecer o passivo e liquidar<br>Tipo de Credor PF PJ CG UG Código 123400 Nome UG FUNDO UNICO DE PREVIDENCIA DO ESTADO DO RJ123400 Nome UG FUNDO UNICO DE PREVIDENCIA DO ESTADO DO RJ123400 Nome UG FUNDO UNICO DE PREVIDENCIA DO ESTADO DO RJ123400 Nome UG FUNDO UNICO DE PREVIDENCIA DO ESTADO DO RJ123400 Nome UG FUNDO UNICO DE PREVIDENCIA DO ESTADO DO RJ123400 Nome UG FUNDO UNICO DE PREVIDENCIA DO ESTADO DO RJ123400 Nome UG FUNDO UNICO DE PREVIDENCIA DO ESTADO DO RJ123400 Nome UG FUNDO UNICO DE PREVIDENCIA DO ESTADO DO RJ123400 Nome UG FUNDO UNICO DE PREVIDENCIA DO ESTADO DO RJ123400 Nome UG FUNDO UNICO DE PREVIDENCIA DO ESTADO DO RJ123400 Nome UG FUNDO UNICO DE PREVIDENCIA DO ESTADO DO RJ123400 Nome UG FUNDO UNICO DE PREVIDENCIA DO ESTADO DO RJ123400 Nome UG FUNDO UNICO DE PREVIDENCIA DO ESTADO DO RJ123400 Nome UG FUNDO UNICO DE PREVIDENCIA DO ESTADO DO RJ123400 NOME UG FUNDO UNICO DE PREVIDENCIA DO ESTADO DO RJ123400 NOME UG FUNDO UNICO DE PREVIDENCIA DO ESTADO DO RJ123400 NO |
|              | (Exemplo para Encargos Sociais do Plano Financeiro)                                                                                                    |

 $\rightarrow$  Na aba "**Itens**", selecione o sub-item de despesa que se quer liquidar e pressione o botão Alterar / Liquidação parcial

e informe o "Mês de Competência" e o "valor" correspondente à Contribuição Patronal. <u>As informações sobre o Tipo Patrimonial e sub-item da Despesa serão</u> <u>preenchidos, automaticamente, pelo sistema</u>. Essas informações são resgatadas da Nota de Empenho;

| * Tipo Patrimonial               | Encargos Sociais - RPP5 🔻                                 |              |
|----------------------------------|-----------------------------------------------------------|--------------|
| <sup>s</sup> Sub-item da Despesa | 01 - PLANO FINANCEIRO - ATIVO CIVIL - RPPS V              |              |
| Operação Patrimonial             | - Selecione -                                             | *            |
| * Valor                          | - Selecione -                                             | *            |
|                                  | 1260 - Reconhecimento da Obrigação                        |              |
|                                  | 4123 - Reconhecimento da obrigação - ENCARGOS s/ Férias   | $\leftarrow$ |
|                                  | 5793 - Reconhecimento da obrigação - ENCARGOS s/ 13º salá | ric 👘        |

→ As obrigações com férias e 13º Salário (ACCRUALS) são caracterizadas como obrigações já existentes, registradas no período de competência, em que não existe grau de incerteza relevante - já se caracterizam como passivos genuínos e não devem ser reconhecidos como "provisões". O Reconhecimento dos encargos sobre 13º Salário ou sobre férias serão registrados em contas contábeis distintas, conforme se verifica no Plano de Contas resumido para esta Nota Técnica;
 → Efetue o preenchimento das abas "Processo" e "Observação";

 $\rightarrow$  Pressione o botão <u>Contabilizar</u> e em seguida confirme pressionando o botão Sim;  $\rightarrow$  Para verificar o roteiro de contabilização, acesse a aba **Espelho Contábil.** 

| UG 1 – PATROCINADOR / CEDENTE |           | UG - 123400 |           |
|-------------------------------|-----------|-------------|-----------|
| DÉBITO                        | CRÉDITO   | DÉBITO      | CRÉDITO   |
| 3121201XX                     | 2114201XX | 1123202XX   | 421120102 |
| 622920101                     | 622920103 |             |           |
| 622130101                     | 622130301 |             |           |
| 821120101                     | 821130101 |             |           |
| 799120101                     | 899120101 |             |           |

**IMPORTANTE:** A cessão de pessoal não pode ser representada por **Variação Patrimonial Diminutiva** para a UG Cedente. Assim, o procedimento descrito a seguir indicará o lançamento contábil correto para estornar a VPD gerada na Liquidação e consequente reconhecimento do **Ativo 1.1.2.3.2.09.XX – CESSÃO DE PESSOAL** na UG Cedente.

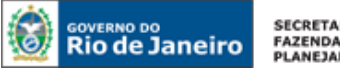

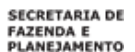

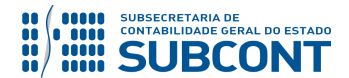

## 2) RECONHECIMENTO DO ATIVO

O reconhecimento do Direito, referente à Cessão de Pessoal – INTRA, será efetuado através de uma Nota Patrimonial - NP que terá como roteiro, além do débito no Ativo, o lançamento a crédito da VPA 4.9.9.6.1.99.02 – OUTRAS RESTITUIÇÕES e o consequente registro das contas de controle na UG CESSIONÁRIA.

#### → Nota Patrimonial (NP)

Para inserir uma Nota Patrimonial- NP, o usuário do SIAFE-RIO deve preencher as telas conforme demonstraremos a seguir:

 $\rightarrow$  No **menu do sistema**, selecione a opção:

Execução > Contabilidade > Nota Patrimonial.

Inserir  $\rightarrow$  Clique em

→ Na janela "Identificação", Informe a Data, Unidade Gestora Cedente e a Unidade Gestora 2 (UG Cessionária);

→ Na aba "Itens", clique em <sup>Inserir</sup>, selecione o Tipo Patrimonial "Encargos Sociais – RPPS", Item Patrimonial "mesmo utilizado na Liquidação" e Operação Patrimonial "Direito de Pessoal Cedido - INTRA Dec. XX.XXX/XX e VPA de Outras Restituições" (Decreto de acordo com a Área de atuação do servidor). Informe o Ano e Mês de Competência e o Valor. O campo UG 2 será preenchido pelo sistema através da leitura da janela "Identificação";

| Alterar Item da Nota                                                         | Patrimonial                                   |                           |              |
|------------------------------------------------------------------------------|-----------------------------------------------|---------------------------|--------------|
| Tipo Patrimonial                                                             | Encargos Sociais - RPPS                       |                           |              |
| Item Patrimonial                                                             | 2380 - PLANO FINANCEIRO - ATIVO CIVIL - F     | RPPS                      |              |
| Operação Patrimonial<br>Ano<br>Mês Competência<br>Unidade gestora 2<br>Valor | 5896 - Direito de Pessoal Cedido - INTRA Dec. | 32.532/02 e VPA de Outras | Restituições |
|                                                                              |                                               | Confirmar                 | Cancelar     |

→ Efetue o preenchimento das abas "Processo" e "Observação";

🐁 Contabilizar e em seguida confirme pressionando o botão Sim;  $\rightarrow$  Pressione o botão

→ Para verificar o roteiro de contabilização, acesse a aba Espelho Contábil.

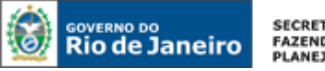

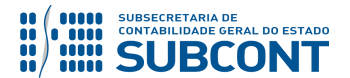

| UG - CEDENTE |           | UG - CESS | SIONÁRIA  |
|--------------|-----------|-----------|-----------|
| DÉBITO       | CRÉDITO   | DÉBITO    | CRÉDITO   |
| 1123209XX    | 499619902 | 799111703 | 899111703 |

**OBSERVAÇÃO:** o registro a débito na conta contábil **7.9.9.1.1.17.03 – PESSOAL CEDIDO A RESSARCIR** na UG Cessionária acarretará **LISCONTIR – EQUAÇÃO 274**, o qual deverá ser regularizado conforme orientações do PASSO 2 do item 5.2 – Pelo Cessionário.

## <u>3º PASSO: PAGAMENTO</u>

→ Programação de Desembolso Orçamentária (PD Orçamentária)

Execução > Execução Financeira > PD Orçamentária

**IMPORTANTE:** Para orientações quanto ao pagamento de Encargos Patronais – RPPS o usuário pode consultar as **Nota Técnica nº 008/2016, 011/2016, 012/2016 ou 017/2016**, disponíveis no Portal da Contadoria Geral do Estado (<u>www.cge.fazenda.gov.br</u>), link "Normas e Orientações" / "Notas Técnicas".

Após o pagamento da despesa com pessoal, a UG CEDENTE deve oficiar a UG Cessionária, informando o total dos gastos com remuneração, encargos e benefícios pagos a servidor cedido para o ressarcimento possa ser processado de forma célere e oportuna.

## 5.1.3 – Reconhecimento do direito pela apropriação por competência de 13º salário e férias

Conforme orientações do item <u>5.4.1 – Apropriação do 13º salário e férias proporcionais</u> da **Nota Técnica SUNOT/CGE nº 039/2016 – Folha de Pagamento de Pessoal**, a apropriação de tais obrigações reflete a apropriação por competência de 1/12 vos de tais despesas incorridas mensalmente.

Necessário chamar atenção para o fato de tais despesas, quando incorridas por conta de servidores que estão cedidos a órgãos/entidades, não podem onerar o resultado da UG CEDENTE.

Desta forma, **após a apropriação de despesas relacionadas ao 13º salário e Férias**, a UG deverá emitir **Nota Patrimonial – NP** para anular os efeitos da despesa reconhecida na apropriação do 13º Salário ou Férias, o lançamento irá registrar no ativo um direito a ser ressarcido pela cessão do servidor na conta contábil **1.1.2.3.2.09.XX – CESSÃO DE PESSOAL.** 

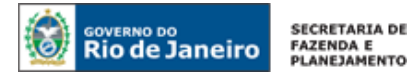

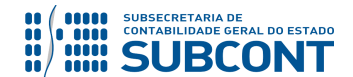

#### → Nota Patrimonial (NP)

Para inserir uma **Nota Patrimonial- NP**, o usuário do SIAFE-RIO deve preencher as telas conforme demonstraremos a seguir:

 $\rightarrow$  No **menu do sistema**, selecione a opção:

Execução > Contabilidade > Nota Patrimonial

 $\rightarrow$  Clique em

 $\rightarrow$  Na janela "Identificação", Informe a Data, Unidade Gestora Cedente e a Unidade Gestora 2 (UG Cessionária);

→ Na aba "Itens", clique em <sup>Inserir</sup>, selecione o Tipo Patrimonial "específico para o vínculo do servidor", Item Patrimonial "13º Salário" ou "Férias" e Operação Patrimonial "Reconhecimento do Direito de Pessoal Cedido - INTRA Dec. XX.XXX/XX pela apropriação por competência" (Decreto de acordo com a Área de atuação do servidor). Informe o Ano e Mês de Competência e o Valor. O campo UG 2 será preenchido pelo sistema através da leitura da janela "Identificação";

| Inserir Item da Nota P | atrimonial                                                                                          |   |
|------------------------|----------------------------------------------------------------------------------------------------|---|
| * Tipo Patrimonial     | Vencimentos e Vantagens Fixas - Pessoal Civil - RPP5                                                |   |
| * Item Patrimonial     | 2523 - 13. SALARIO - ESTATUTARIO - RPPS 🔹 🔻                                                         | ] |
| * Operação Patrimonial | 7215 - Reconhecimento do Direito de Pessoal Cedido - INTRA DEC 41.687/09 pela apropriação por com 🔻 |   |
| * Ano                  | 2018 🔻                                                                                              |   |
| * Mês Competência      | 4 - Abril 🔻                                                                                         |   |
| Unidade gestora 2      | 200100 - SECRETARIA DE ESTADO DE FAZENDA E PLANEJAMENTO                                             |   |
| * Valor                |                                                                                                    |   |
|                        | Confirmar Cancelar                                                                                  |   |

(Reconhecimento do Direito de Pessoal Cedido - INTRA Dec. 41.687/09 pela apropriação de 13º salário)

→ Efetue o preenchimento das abas "Processo" e "Observação";

- $\rightarrow$  Pressione o botão <u>Contabilizar</u> e em seguida confirme pressionando o botão Sim;
- → Para verificar o roteiro de contabilização, acesse a aba Espelho Contábil.

| UG - CEDENTE |           | UG - CESS | SIONÁRIA  |
|--------------|-----------|-----------|-----------|
| DÉBITO       | CRÉDITO   | DÉBITO    | CRÉDITO   |
| 1123209XX    | 311X101XX | 799111703 | 899111703 |

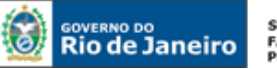

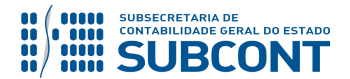

**OBSERVAÇÃO:** o registro a débito na conta contábil **7.9.9.1.1.17.03 – PESSOAL CEDIDO A RESSARCIR** na UG Cessionária acarretará **LISCONTIR – EQUAÇÃO 274**, o qual deverá ser regularizado conforme orientações do PASSO 2 do item 5.2 – Pelo Cessionário.

## 5.1.4 – Recebimento dos Recursos de Restituição de Pessoal Cedido

De forma a atender o Decreto Estadual nº 45.169, recomenda-se que a arrecadação de valores devidos pela cessão seja realizada pela Guia de Recolhimento do Estado – GRE. Assim, cabe à UG Cedente informar à UG Cessionária para que a mesma efetue o recolhimento da GRE através de código específico para ressarcimento de pessoal cedido ou que a UG Cessionária efetue o pagamento através da sistemática OB-GRE, prevista na **Nota Técnica SUNOT/CGE nº 005/2017 – OB/GRE INTRA**.

Ressalta-se que as orientações sobre o funcionamento da GRE estão descritas na Nota Técnica SUNOT/CGE nº 034/2016 – Ingresso de recursos por GRE e, especificamente para a arrecadação de cessão de pessoal INTER – OFSS, a regularização da conta <u>1.1.3.8.1.02.06 – GRE a Classificar</u> (gerada pela entrada dos recursos pelo pagamento da GRE) será realizada através de emissão de Nota Patrimonial – NP para o Tipo Patrimonial "Receita de Restituições e Indenizações", Item Patrimonial "específico da cessão" e Operação Patrimonial "4944 - Regularização GRE a classificar - Ressarcimento de Pessoal Cedido INTRA".

Caso a arrecadação seja realizada através de depósito em domicílio bancário próprio, a UG CEDENTE, quando da confirmação do crédito através de conferência do extrato bancário, registrará a Receita Orçamentária referente ao ressarcimento de pessoal requisitado, através da **Guia de Recolhimento – GR**.

**ATENÇÃO:** A Guia de Recolhimento só poderá ser emitida após o efetivo pagamento pelo Cessionário. Desta forma, existe um intervalo de tempo que deve ser respeitado.

## → Guia de Recolhimento (GR)

Para inserir uma **Guia de Recolhimento** é indispensável que o usuário do Siafe-Rio preencha as telas conforme demonstraremos a seguir:

 $\rightarrow$  No **menu do sistema** selecione a opção:

Execução > Execução Financeira > Guia de Recolhimento

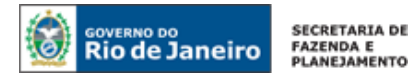

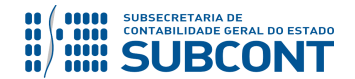

 $\rightarrow$  Clique em

 $\rightarrow$  Na aba "**Identificação**" o usuário deve informar: Tipo de documento "Orçamentário"; UG Orçamentária (UG onde a previsão da receita orçamentária está registrada); UG Emitente da GR e seu domicílio bancário; e UG 2 que, <u>no caso específico</u> será a UG Cessionária:

| Identificação                        |                                    |                 |    |
|--------------------------------------|------------------------------------|-----------------|----|
| * Data Emissão 16/06/2015            | Data de lançamento Número          | UG Orçamentária | Q, |
| Data de recolhimento 16/06/2015      | Tipo de Documento Orçamentário 🔻   |                 |    |
| Alteração 📃                          |                                    |                 |    |
| * UG Emitente 🛛 🔍 🤶                  |                                    |                 |    |
| * Domicílio Bancário - Selecione - 🔻 |                                    |                 |    |
| UG 2 🔍 🌖                             | Domicílio Bancário - Selecione - 🔻 |                 |    |

 $\rightarrow$  Na aba "**Detalhamento**" o usuário deve informar os dados da Fonte de Recursos:

OBSERVAÇÃO: <u>Atentar para a Fonte de Recursos a ser utilizada na GR com fins de evidenciar o</u> ressarcimento. Para os Decretos nº 41.687/09 (Área de Segurança) e nº 42.791/11 (Área de Educação) a fonte de recurso deverá ser, obrigatoriamente, a 1.20.1.XXXXXX – Ressarcimento de Pessoal. Nestes casos o "Tipo de Detalhamento de Fonte" será "1 – Cadastro".

→ Na aba "Orçamentárias", clique em "Inserir", selecione o Tipo Patrimonial "Receita de Indenizações e Restituições" e o Item Patrimonial "Ressarcimento de despesa com Pessoal Cedido – (Conforme cada Decreto)". A Operação Patrimonial será "Arrecadação e Recolhimento – INTRA Pessoal Cedido (Decreto correspondente)". A natureza de Receita, por se tratar de relacionamento Intraorçamentário, será a 7.9.2.3.99.1.1.00 – REC INTRAORÇ - OUTROS RESSARCIMENTOS - PESSOAL CEDIDO - PRINCIPAL. O usuário deve informar o ano e mês de competência da receita para baixar o Ativo reconhecido por competência.

#### Visualizar Receita Orçamentária

| Tipo Patrimonial<br>Item Patrimonial | Receitas de Indenizações e Restituições<br>4587 - RESSARCIMENTO DE DESPESA COM PESSOAL CEDIDO - DEMAIS AREAS DEC. 32.532/02 |      |
|--------------------------------------|----------------------------------------------------------------------------------------------------|------|
| Operação Patrimonial                 | 136 - Arrecadação e Recolhimento - INTRA Pessoal Cedido DEC. 32.532/02                                                      |      |
| Natureza da receita                  | Rec Intra-Orçamentária - Ressarc, Despesa com Pessoal Cedido - Demais Áreas                                                 |      |
| Ano                                  |                                                                                                    |      |
| Mês Competência                      |                                                                                                    |      |
| Campo Financeiro                     | 1 - Principal                                                                                                    |      |
| Código de Receita                    | 0.0000 - Não arrecadado por documento                                                                                       |      |
| Credor<br>Valor                      | UG Código 🔍 🧄 Nome                                                                                                    | 0, 6 |

(Exemplo para Receita Pessoal Cedido – Decreto nº 32.532/02 – Demais Áreas)

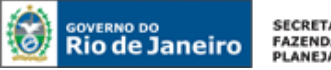

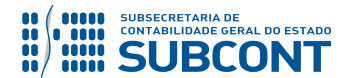

→ Preencha os campos **"Processo"** e **"Observação"** e em seguida pressione o botão 🐁 Contabilizar

→ Para verificar a contabilização, acesse a aba Espelho Contábil.

| UG 1 – CEDENTE |           |  |  |  |
|----------------|-----------|--|--|--|
| DÉBITO         | CRÉDITO   |  |  |  |
| 11111XXXX      | 1123209XX |  |  |  |
| 621110101      | 621210101 |  |  |  |
| 721110101      | 821110101 |  |  |  |
| 799310101      | 899310101 |  |  |  |
| 799111305      | 799111304 |  |  |  |

ATENÇÃO: O Roteiro para Arrecadação e Recolhimento através da Guia de Recolhimento do Estado – GRE pode ser consulta na Nota Técnica SUNOT/CGE nº 034 – CUTE. e GRE.

## 5.2 DO CESSIONÁRIO

Mensalmente, a UG Cessionária, nas operações de Cessão de Pessoal entre Órgãos/Entidades Integrantes do OFSS, terá registro na conta de controle 7.9.9.1.1.17.03 – PESSOAL CEDIDO A **RESSARCIR** que indicará o valor a ser ressarcido para a UG Cedente. Assim, a UG Cessionária deverá executar a despesa com Ressarcimento de Pessoal Cedido, tendo como Credor a UG Cedente.

## 1º PASSO: EMPENHO

## $\rightarrow$ Nota de Empenho (NE)

Necessário ressaltar que, por conta de determinações legais, o SIAFE-RIO possui regras de compatibilidade que impedem a execução da despesa INTRAORÇAMENTÁRIA (Modalidade de Aplicação - 91) para credores diferentes de "Unidade Gestora".

O usuário deverá emitir Nota de Empenho relativa ao ressarcimento de pessoal requisitado na Natureza de Despesa 3.1.91.96.XX (ou 3.1.91.92.XX, caso se trate de despesa de exercícios anteriores, devendo seguir as orientações constantes da NT nº 041/2016 - D.E.A. - Despesas de Exercícios Anteriores).

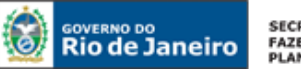

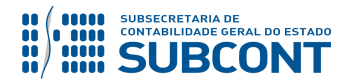

**ATENÇÃO:** Conforme o classificador de receita e despesa **a N.D 3.1.91.96** compreende o Ressarcimento das despesas realizadas por órgão ou entidade requisitante quando o servidor pertencer a outro órgão ou entidade da mesma esfera de governo, nos termos das normas vigentes. Portanto, o ressarcimento da despesa com pessoal cedido, independente da origem do gasto com o servidor, será através da Natureza de despesa em epígrafe.

Os procedimentos aqui executados serão contabilizados no **TIPO PATRIMONIAL**: "Ressarcimento de Despesa de Pessoal Requisitado".

 $\rightarrow$  No **menu do sistema** selecione a opção:

Execução > Execução Orçamentária > Nota de Empenho

 $\rightarrow$  Pressione o botão **Inserir**, selecione o Tipo de Credor "**UG**" e informe o código da **UG CEDENTE**.

 $\rightarrow$  Na aba **"Classificação"** informe a Natureza de Despesa de Ressarcimento de Pessoal Requisitado "3.1.91.96 – Ressarcimento de Despesa de Pessoal Requisitado" e preencha os diversos campos;

→ Na aba **"Itens"** selecione o Tipo Patrimonial "**Ressarcimento de Despesas de Pessoal Requisitado**" e informe o subitem de despesa correspondente ao Decreto que rege a cessão de pessoal - Decretos nº 32.532/02 (Demais Áreas), nº 41.687/09 (Área de Segurança) e nº 42.791/11 (Área de Educação), conforme tela abaixo:

| Tipo Patrimonial             | Ressarcimento de Despesas de Pessoal Requisitado |              |
|------------------------------|--------------------------------------------------|--------------|
| Sub-item da Despesa<br>Valor | 03 - PESSOAL REQUISITADO DE ESTATAIS - INTRA DE  | C. 32.532/02 |
|                              | Confirmar                                        | Cancelar     |

(Exemplo para Ressarcimento de Despesa de Pessoal Requisitado – Decreto nº 32.532/02 – Demais Áreas)

 $\rightarrow$  Efetue o preenchimento das demais abas do documento.

 $\rightarrow$  Pressione o botão <u>Contabilizar</u> e em seguida confirme pressionando o botão Sim.

## 2º PASSO: LIQUIDAÇÃO

## → Nota de Liquidação (NL)

**IMPORTANTE:** as informações acerca do preenchimento dos diversos campos que compõem o documento Nota de Liquidação no sistema SIAFE-RIO poderão ser obtidas através do <u>Manual da Liquidação da Despesa no SIAFE-RIO</u>, disponível no Portal da Contadoria Geral do Estado (<u>www.cge.fazenda.gov.br</u>), link "Normas e Orientações" / "Manuais CGE".

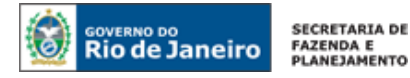

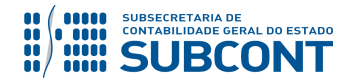

Para inserir uma **Nota de Liquidação** é indispensável que o usuário do Siafe-Rio preencha as telas conforme demonstrado a seguir:

 $\rightarrow$  No **menu do sistema** selecione a opção:

|   | Execução → Execução Orçamentária→ Nota de Liquidação |
|---|------------------------------------------------------|
| • | $\rightarrow$ Clique em                              |

 $\rightarrow$  Na aba "**Detalhamento**", campo "Tipo de Contabilização" selecione a opção "**Reconhecer o passivo e liquidar**" e informe o número do empenho que se quer liquidar. Os demais campos serão preenchidos automaticamente:

| Inserir Nota de Liquidação                                                      | Execução    |
|---------------------------------------------------------------------------------|-------------|
| Identificação                                                                   |             |
| * Data Emissão 🛛 🖄 Data de lançamento Número                                    |             |
| * Unidade Gestora                                                               |             |
| Alteração 📃                                                                     |             |
| Detalhamento Itens Retenções Nota Fiscal Processo Observação 🧮 Espelho Contábil | 😽 Histórico |
| Tipo de Contabilização Reconhecer o passivo e liquidar                          |             |
| Tipo de Credor 💿 PF 💿 PJ 💿 CG 🧕 UG 🛛 Código 🔤 🔍 🔷 Nome UG                       | Q, 🥠        |
| * Nota de Empenho 🔍 🤷                                                           |             |
| Natureza                                                                        |             |

📢 Alterar / Liquidação parcial

→ Na aba "Itens", pressione o botão Competência". O Tipo Patrimonial, Sub-item da Despesa e a Operação Patrimonial serão indicados automaticamente conforme os dados do Empenho que se está liquidando:

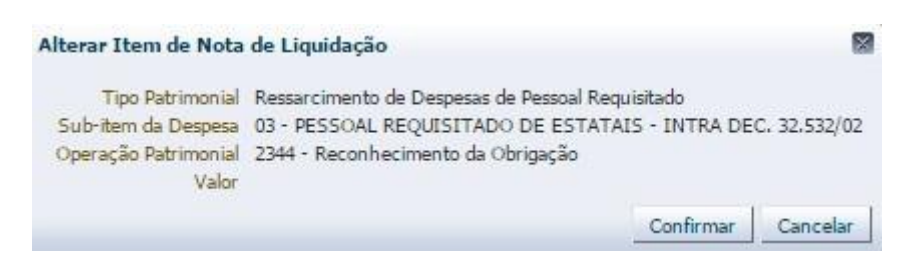

(Exemplo para Ressarcimento de Despesa de Pessoal Requisitado – Decreto nº 32.532/02 – Demais Áreas)

- → Efetue o preenchimento dos campos "Processo" e "Observação".
- $\rightarrow$  Pressione o botão  $\bigcirc$  Contabilizar e em seguida confirme pressionando o botão Sim.
- → Para verificar a contabilização, acesse a aba Espelho Contábil.

| UG - CESSIONÁRIA |           |  |
|------------------|-----------|--|
| DÉBITO           | CRÉDITO   |  |
| 3192101XX        | 211120101 |  |

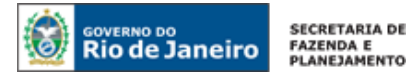

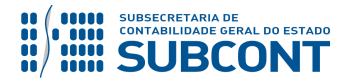

| 622130101 | 622130301 |
|-----------|-----------|
| 622920101 | 622920103 |
| 799120101 | 899120101 |
| 821120101 | 821130101 |
| 899111703 | 799111703 |
|           |           |

**OBSERVAÇÃO:** o registro a crédito na conta contábil **7.9.9.1.1.17.03 – PESSOAL CEDIDO A RESSARCIR,** na emissão da Nota de Liquidação, regularizará o **LISCONTIR – EQUAÇÃO 274**, o qual foi gerado pela UG CEDENTE conforme descrito no PASSO 2 do item 5.1 – Pelo

#### <u>3º PASSO: PAGAMENTO</u>

ATENÇÃO: A Nota Técnica SUNOT/CGE nº 005/2017 – Pagamento INTRA-OSS por PD/OB-GRE, disponível no Portal da Contadoria Geral do Estado (www.cge.fazenda.gov.br), link "Normas e Orientações" / "Notas Técnicas", trata especificamente dos casos em que há o relacionamento Intraorçamentário e quando o domicílio pagador e de destino for a "Conta Única do Estado – CUTE". Assim, caso este cenário seja identificado, a UG Cessionário deve consultar a referida Nota Técnica para identificar os procedimentos necessários para emissão da PD/OB-GRE.

## → Programação de Desembolso Orçamentária (PD Orçamentária)

**IMPORTANTE:** as informações para preenchimento dos diversos campos que compõem o documento Programação de Desembolso no sistema SIAFE-RIO poderão ser obtidas através do <u>Manual do Pagamento</u>, disponível no Portal da Contadoria Geral do Estado (<u>www.cge.fazenda.gov.br</u>), link "Normas e Orientações" / "Manuais CGE".

Nos termos do art. 4º, parágrafo 1º do Decreto Estadual nº 31.232, de 06 de abril de 2002, é obrigatória a autorização formal do ordenador de despesa principal para emissão de Programação de Desembolso – PD.

 $\rightarrow$  No **menu do sistema** selecione a opção:

Execução > Execução Financeira > PD Orçamentária

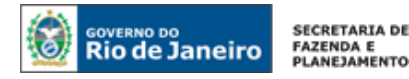

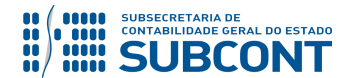

 $\rightarrow$  Clique em  $\frac{1}{2}$  Inserir

→ Efetue o preenchimento do campo "Identificação".

 $\rightarrow$  Na aba "**Detalhamento**" o usuário deve informar o número da Nota de Liquidação e os dados bancários da UG Pagadora e UG Favorecida:

| Detalhamento Itens             | Código de Barras             | Processo        | Observação      | 🧮 Espelho Contábil | 😽 Histórico 🔪 |
|--------------------------------|------------------------------|-----------------|-----------------|--------------------|---------------|
| Tipo de Credor                 | ○ PF ○ PJ ○ CG ● UG          |                 | Q, 🔶            |                    | Q, 🔶          |
| * Nota de Liquidação           | Q 🔶                          | 0               |                 |                    |               |
| Nota de Empenho                | d.                           | -               |                 |                    |               |
| Natureza de Despesa            | 319196 - RESSARCIMENTOS      | DE DESP.DE PESS | OAL REQUISITADO |                    |               |
| Fonte                          | 000 - Não Informado          |                 |                 |                    |               |
| Convênio                       | 000000 - Convênio não identi | ficado          |                 |                    |               |
| Domicílio Bancário de Destino  | - Selecione -                |                 |                 | •                  |               |
|                                |                              |                 |                 |                    |               |
| * UG Pagadora                  | Q 🔶                          |                 |                 |                    |               |
| * Domicílio Bancário de Origem | - Selecione - 💌              |                 |                 |                    |               |

→ Na aba "Itens", pressione o botão <sup>Alterar</sup>, escolha a "Operação Patrimonial" correspondente, informe a "vinculação de pagamento" e o "valor" do pagamento a ser efetuado. <u>A depender do domicílio bancário pagador informado e Vinculação de Pagamento, o roteiro do pagamento será diferente, conforme se verifica ao Final deste 3º PASSO: PAGAMENTO. O Tipo Patrimonial e Sub-item da Despesa serão indicados automaticamente conforme os dados do Empenho;</u>

| Alterar Item da PD Orçan                | pentária                                                                                                    |    |
|-----------------------------------------|----------------------------------------------------------------------------------------------------|----|
| Tipo Patrimonial<br>Sub-item da Despesa | Ressarcimento de Despesas de Pessoal Requisitado<br>03 - PESSOAL REQUISITADO DE ESTATAIS - INTRA DEC. 32.532/02 |    |
| * Operação Patrimonial                  | - Selecione -                                                                                                   |    |
| Vinculação de Pagamento                 | - Selecione -                                                                                                   |    |
| * Valor                                 | 3753 - Pagamento da despesa empenhada e liquidada no Exercício Atual Entre/Ugs Consumindo Limit                 | be |

→ Preencha os campos **"Processo"** e **"Observação"** e em seguida pressione o botão

 $\rightarrow$  Após a confecção da **PD ORÇAMENTÁRIA**, a mesma deverá ser executada para que seja efetivado o pagamento. Tal comando irá gerar uma **ORDEM BANCÁRIA – OB.** 

Execução  $\rightarrow$  Execução Financeira  $\rightarrow$  Execução de PD

 $\rightarrow$  Ordem Bancária Gerada em condições de ser enviada para o banco.

```
Execução \rightarrow Execução Financeira \rightarrow OB Orçamentária
```

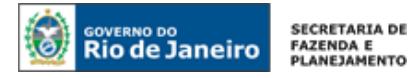

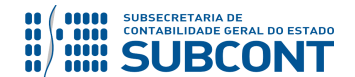

→ Para verificar a contabilização da ORDEM BANCÁRIA - OB acesse a aba Espelho Contábil.

<u>Roteiro para Pagamento com Limite de Saque e Vinculação de pagamento "O – Liberação</u> <u>Automática de Limite de Saque"</u>

| UG 1 - CES | SSIONÁRIA | UG 2 – C  | EDENTE    | UG - 999900 | ) - TESOURO |
|------------|-----------|-----------|-----------|-------------|-------------|
| DÉBITO     | CRÉDITO   | DÉBITO    | CRÉDITO   | DÉBITO      | CRÉDITO     |
| 2111201XX  | 451120101 | 799111304 | 799111305 | 351120101   | 111110202   |
| 622130301  | 622130401 |           |           | 899310101   | 799310101   |
| 899120103  | 899120105 |           |           | 821110101   | 821150101   |
| 821130101  | 821140101 |           |           |             |             |

Roteiro para Pagamento com Limite de Saque e Vinculação de pagamento "98 - Diversas"

| UG 1 - CES | SIONÁRIA  | UG 2 – C  | EDENTE    | UG - 99990( | ) - TESOURO |
|------------|-----------|-----------|-----------|-------------|-------------|
| DÉBITO     | CRÉDITO   | DÉBITO    | CRÉDITO   | DÉBITO      | CRÉDITO     |
| 2111201XX  | 111122001 | 799111304 | 799111305 | 218924001   | 111110205   |
| 622130301  | 622130401 |           |           |             |             |
| 899120103  | 899120105 |           |           |             |             |
| 821130101  | 821140101 |           |           |             |             |
| 899310101  | 799310101 |           |           |             |             |

Roteiro para pagamento com Vinculação de pagamento "99 – Sem consumo de Limite de Saque"

| UG 1 - CESSIONÁRIA |           | UG 2 – C  | EDENTE    |
|--------------------|-----------|-----------|-----------|
| DÉBITO             | CRÉDITO   | DÉBITO    | CRÉDITO   |
| 2111201XX          | 1111119XX | 799111304 | 799111305 |
| 622130301          | 622130401 |           |           |
| 899120103          | 899120105 |           |           |
| 821130101          | 821140101 |           |           |
| 899310101          | 799310101 |           |           |

## 6. REGULARIZAÇÃO DE REGISTRO INDEVIDO DE PESSOAL CEDIDO COMO VPD

As informações da Folha de Pagamento ainda não estão sendo disponibilizadas pela SEPLAG/RJ de forma segregada quanto às despesas relativas à pessoal cedido, conforme pleiteado por esta Superintendência de Normas Técnicas. Assim sendo, caso a UG, no momento da execução orçamentária da Folha, não tenha as informações necessárias para realizar os procedimentos descritos no <u>item 5</u> da presente Nota Técnica, faz-se necessário o cumprimento de um procedimento especial para o pagamento de pessoal cedido com posterior regularização contábil.

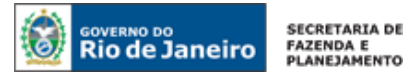

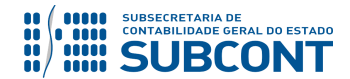

Como a Unidade Gestora não possui as informações necessárias para registro do Ativo referente à Cessão de Pessoal (**1.1.2.3.2.09.XX** – **CESSÃO DE SERVIDORES**), a mesma deve <u>executar a despesa</u> <u>com pessoal e com obrigações patronais</u> da mesma forma para servidores que não estão cedidos. Após a execução da despesa, encerrando-se no pagamento da folha de pessoal, a UG regularizará a despesa referente a Pessoal Cedido, podendo utilizar um dos dois procedimentos elencados abaixo:

- 1) Regularização por Guia de Devolução GD;
- 2) Regularização por Nota Patrimonial NP

## 6.1 REGULARIZAÇÃO POR GUIA DE DEVOLUÇÃO – GD

## <u>1º PASSO: EMISSÃO DE GUIA DE DEVOLUÇÃO</u>

A UG, ao obter as informações concernentes a pessoal cedido, emitirá uma **Guia de Devolução – GD**, para anulação do pagamento e da liquidação.

**IMPORTANTE:** A Regularização da despesa com pessoal será realizada após a obtenção das informações sobre custo total do servidor, através de comunicação do setor de RH da UG Cedente.

## → Guia de devolução (GD)

Para inserir a **Guia de Devolução - GD**, o usuário do Siafe-Rio deve preencher as telas conforme demonstrado a seguir:

→ No menu do sistema selecione a opção:

Execução → Execução Financeira → Guia de Devolução

 $\rightarrow$  Clique em

 $\rightarrow$  Na janela "Identificação", informe a Data de Emissão e Unidade Gestora e selecione o "Tipo de Baixa" = Regularizações Contábeis Diversas.

| Identificação   |                    |                           |                                        |
|-----------------|--------------------|---------------------------|----------------------------------------|
| * Data Emissão  | 5                  | Data de lançamento        | Número                                 |
| * UG Emitente   | Q 🍫                |                           |                                        |
| * Tipo de Baixa | 🔵 Banco 🕥 Depósito | o Pendente de Identificaç | ão 🛞 Regularizações contábeis diversas |

 $\rightarrow$  Na aba "**Detalhamento**", informe o número da **Ordem Bancária** de pagamento de folha de pessoal que será necessário anular.

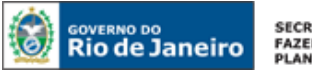

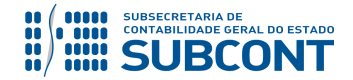

#### SUBSECRETARIA DE CONTABILIDADE GERAL DO ESTADO - SUBCONT SUNOT / COPRON - Coordenadoria de Produção de Normas e Estudos Contábeis NOTA TÉCNICA SUNOT/SUBCONT - nº 001/2017 - Pessoal Cedido - INTRA-OFSS

| Detalhamento       | Itens Processo Observação 🧰 Espelho Contábil 🤤 Histórico |
|--------------------|----------------------------------------------------------|
|                    |                                                          |
| Ordem Bancária     | Ao informar o número da OB, os demais                    |
| UG Liquidante      | dados serão automaticamente preenchidos.                 |
| Nota de Liquidação |                                                          |
| Nota de Empenho    |                                                          |
| Valor da OB        |                                                          |
| Valor Devolvido    | 0,00                                                     |

 $\rightarrow$  Na aba "**Itens**", clique no botão  $\boxed{\mathbb{Q}^{\text{Devolução parcial}}}$  e então digite o <u>valor da parcela referente ao</u> pagamento de pessoal cedido.

| Altera | r Item da Guia de                       | Devolução 🛛                                                         |
|--------|-----------------------------------------|---------------------------------------------------------------------|
| :      | Tipo Patrimonial<br>Sub-item da Despesa | Vencimentos e Vantagens Fixas - Pessoal Civil - RGPS                |
| C      | )peração Patrimonial                    | 318 - Pagamento da despesa empenhada e liquidada no Exercício Atual |
| Vincu  | ilação de Pagamento                     | 99 - Sem consumo de Limite de Saque                                 |
|        | * Valor                                 |                                                                     |
|        | -                                       | Confirmar Cancelar                                                  |
|        |                                         | Digite o valor que foi pago a título de pessoal cedido              |
|        |                                         | . //= II                                                            |

→ Efetue o preenchimento das abas "Processo" e em seguida pressione o botão

 $\rightarrow$  Na tela de contabilização de estorno que o sistema exibirá, selecione o tipo "<u>Estorno de OB, PD</u> <u>e NL</u>" e confirme no botão **Sim**.

| Contabilizar                              |                                                                                                    |
|-------------------------------------------|----------------------------------------------------------------------------------------------------|
| Escolha o tipo de estorno a ser realizado | Estorno de OB e PD<br>Estorno de OB, PD e NL<br>Estorno de OB, PD, NL e NE<br>Estorno de OB, PD, NL, NE e NR<br>OK Cancelar |

→ Para verificar o roteiro de contabilização acesse a aba Espelho Contábil.

**OBSERVAÇÃO: O roteiro contábil não envolverá a conta de banco ou limite de saque**, isso porque, ao informar o "Tipo de Baixa" = Regularizações Contábeis Diversas, o SIAFE-RIO utiliza a conta contábil **1.1.3.8.1.02.19 – REGULARIZAÇÕES CONTÁBEIS**, que deverá ser regularizado conforme o 3º Passo deste Item 6.

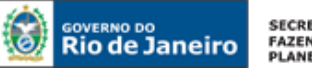

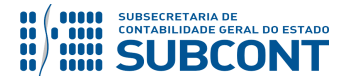

| UG - CEDENTE |           |  |  |  |
|--------------|-----------|--|--|--|
| DÉBITO       | CRÉDITO   |  |  |  |
| 113810219    | 311110101 |  |  |  |
| 622130401    | 622130101 |  |  |  |
| 622920103    | 622920101 |  |  |  |
| 899120105    | 799120101 |  |  |  |
| 822110101    | 722110101 |  |  |  |
| 821140101    | 821120101 |  |  |  |
| 799310101    | 899310101 |  |  |  |

(Exemplo para Regularização de despesa com pessoal civil – 3.1.90.11)

**OBSERVAÇÃO:** o registro a débito na conta contábil **1.1.3.8.1.02.19 – REGULARIZAÇÕES CONTÁBEIS** na UG Cedente acarretará **LISCONTIR – EQUAÇÃO 289**, o qual deverá ser regularizado conforme orientações do 3º PASSO deste item.

## <u>2º PASSO: EMISSÃO DE NOVA NOTA DE LIQUIDAÇÃO</u>

Após a emissão da Guia de Devolução, deverá ser feita uma nova liquidação, dessa vez seguindo os procedimentos corretos, conforme descrito no <u>Item 5</u> da presente Nota Técnica.

## <u>3º PASSO: CONFIRMAÇÃO CONTÁBIL DO PAGAMENTO</u>

O registro contábil do pagamento, com a baixa do passivo, será realizado através de uma <u>PD</u> <u>Orçamentária – PDO, indicando uma OB de Regularização</u>. Este procedimento irá regularizar o LISCONTIR 289, baixando saldo da conta contábil **1.1.3.8.1.02.19 – Regularizações Contábeis**.

 $\rightarrow$  No **menu do sistema** selecione a opção:

## Execução > Execução Orçamentária > PD Orçamentária

→ Na janela "Identificação", selecione o campo OB de Regularização e informe a opção Regularizações Contábeis Diversas.

| Inserir PD Orçame     | entária      |    | Execução           | > Execução Financeira > PD | Orçamentária > Inser | ir PD Orçamentária |
|-----------------------|--------------|----|--------------------|----------------------------|----------------------|--------------------|
| Identificação         |              |    |                    |                            | Status do documento  | Não contabilizado  |
| * Data Emissão        |              | 20 | Data de lançamento | Número                     |                      |                    |
| * Data de Programação |              | 20 |                    |                            |                      |                    |
| * Data de Vencimento  |              | 20 |                    |                            |                      |                    |
| * UG Liquidante       | Q            | ۰  |                    |                            |                      |                    |
| * Tipo de PD          | Orçamentária |    | •                  | * OB de Regularização 📝    | Regularizações cont  | ábeis diversas 🔻   |

 $\rightarrow$  Na aba "**Detalhamento**", informe UG liquidante e Nota de Liquidação, além dos dados bancários.

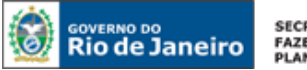

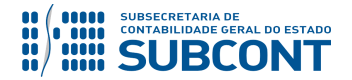

#### SUBSECRETARIA DE CONTABILIDADE GERAL DO ESTADO - SUBCONT SUNOT / COPRON – Coordenadoria de Produção de Normas e Estudos Contábeis NOTA TÉCNICA SUNOT/SUBCONT - nº 001/2017 – Pessoal Cedido – INTRA-OFSS

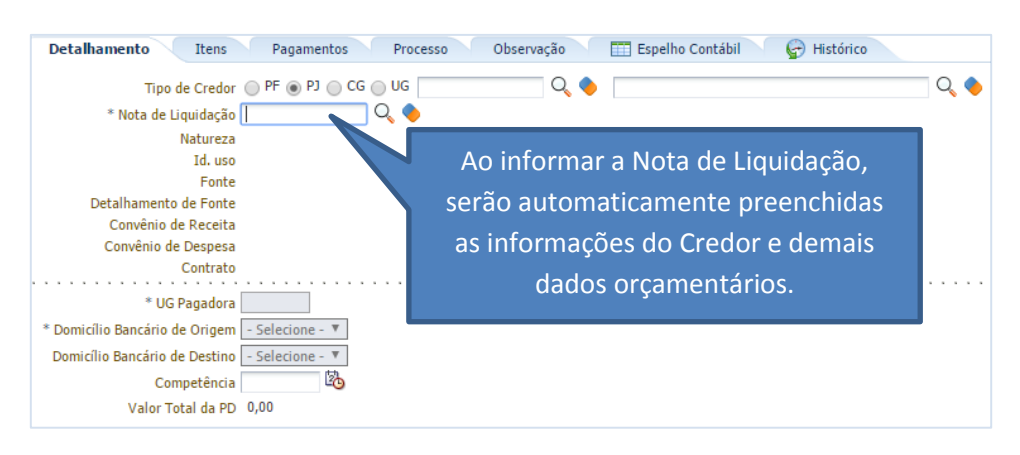

ATENÇÃO: Nos campos "Domicílio Bancário de Origem e Destino" o usuário <u>NÃO</u> <u>DEVE INFORMAR A CONTA ÚNICA DO ESTADO (237 – 6898 – 00000027).</u>

→ Na aba "Itens", o Tipo e Item serão preenchidos automaticamente. No entanto, a Operação Patrimonial a ser selecionada deverá ser "Regularizações Contábeis – Regularização de Pagamento".

**ATENÇÃO:** As operações de **"Regularizações Contábeis – Regularização de Pagamento**" só estarão disponíveis caso o usuário tenha corretamente marcado "OB de **regularização**" e selecionado a opção **"Regularizações Contábeis Diversas**" na janela **"Identificação**".

→ Efetue o preenchimento das abas "**Processo**" e "**Observação**".

 $\rightarrow$  Pressione o botão <u>Contabilizar</u> e em seguida confirme no botão Sim.

 $\rightarrow$  Após a confecção da **PD Orçamentária**, a mesma deverá ser executada para que seja efetivado o pagamento. Tal comando irá gerar uma **ORDEM BANCÁRIA – OB**.

Execução  $\rightarrow$  Execução Financeira  $\rightarrow$  Execução de PD

 $\rightarrow$  Ordem Bancária gerada estará em condições de ser enviada para o banco. Para consultar o documento, o usuário deverá seguir o caminho:

Execução  $\rightarrow$  Execução Financeira  $\rightarrow$  OB Orçamentária

 $\rightarrow$  O roteiro de contabilização poderá ser verificado na aba "Espelho Contábil" da OB gerada.

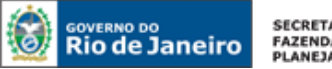

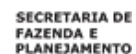

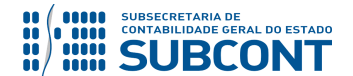

| UG - CEDENTE |           |  |  |  |
|--------------|-----------|--|--|--|
| DÉBITO       | CRÉDITO   |  |  |  |
| 2111101XX    | 113810219 |  |  |  |
| 622130301    | 622130401 |  |  |  |
| 899120101    | 899120103 |  |  |  |
| 899120103    | 899120105 |  |  |  |
| 899310101    | 799310101 |  |  |  |
| 821130101    | 821140101 |  |  |  |

## 6.2 REGULARIZAÇÃO POR NOTA PATRIMONIAL – NP

A regularização por NP tem o objetivo de tornar mais célere e prática a correção do registro contábil gerado pela Nota de Liquidação (Item 5). Uma vez que é necessária apenas a emissão do documento, conforme descrito a seguir, para possibilitar o reconhecimento da direito referente a Cessão de Pessoal.

A UG, ao obter as informações concernentes a pessoal cedido no mês, emitirá a Nota Patrimonial - NP para reconhecer o direito por cessão de pessoal em contrapartida a baixa da despesa com pessoal (VPD).

**IMPORTANTE:** A Regularização da despesa com pessoal será realizada após a obtenção das informações sobre custo total do servidor, através de comunicação do setor de RH da UG Cedente.

## $\rightarrow$ Nota Patrimonial (NP)

Para inserir a NP, o usuário do Siafe-Rio deve preencher as telas conforme demonstrado a seguir:

 $\rightarrow$  No **menu do sistema** selecione a opção:

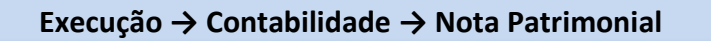

📥 Inserir  $\rightarrow$  Clique em

→ Na janela "Identificação", informe a Data de Emissão e Unidade Gestora e Unidade Gestora Cessionária.

Liquidação da Folha de Pagamento", Item Patrimonial "utilizado na Nota de Liquidação da Folha de Pagamento" e Operação Patrimonial "Reconhecimento do Direito de Pessoal Cedido - INTRA

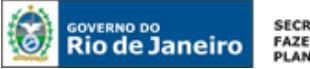

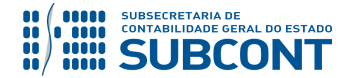

#### SUBSECRETARIA DE CONTABILIDADE GERAL DO ESTADO - SUBCONT SUNOT / COPRON – Coordenadoria de Produção de Normas e Estudos Contábeis NOTA TÉCNICA SUNOT/SUBCONT - nº 001/2017 – Pessoal Cedido – INTRA-OFSS

específico para cada Decreto - Por Regularização". Informe o Ano e mês de competência, a UG Cessionária e o valor.

Alterar Item da Nota Patrimonial Tipo Patrimonial Vencimentos e Vantagens Fixas - Pessoal Civil - RPPS Item Patrimonial 2501 - VENCIMENTOS E SALARIOS - RPPS Operação Patrimonial 7235 - Reconhecimento do Direito de Pessoal Cedido - INTRA DEC 32.532/02 - Por Regularização Ano 2018 Mês Competência 1 - Janeiro Unidade gestora 2 223200 - JUNTA COMERCIAL DO ESTADO DO RIO DE JANEIRO, Valor Confirmar Cancelar

(Exemplo de regularização por NP para Cessão de Servidor das Demais Áreas tendo a UG 22320 JUCERJA como Cessionária)

→ Para verificar o roteiro de contabilização acesse a aba Espelho Contábil.

| UG - CE   | DENTE     | UG     | - 2     |
|-----------|-----------|--------|---------|
| DÉBITO    | CRÉDITO   | DÉBITO | CRÉDITO |
| 1123209XX | 311X101XX |        |         |

Rio de Janeiro, 08 de outubro de 2018.

## À consideração superior.

#### TATIANA TEIXEIRA GOMES

Diretora do Departamento de Elaboração de Notas Técnicas ID: 5032587-6 CRC/RJ 110665/O-0

Encaminhe-se ao Superintendente de Normas Técnicas, para apreciação e deliberação.

#### HUGO FREIRE LOPES MOREIRA

Coordenador de Produção de Normas e Estudos Contábeis ID: 5006083-0 CRC/RJ 116057/O-9

Encaminhe-se a Srª. Subsecretária de Contabilidade Geral do Estado, em prosseguimento.

## **CARLOS CESAR DOS SANTOS SOARES**

Superintendente de Normas Técnicas ID: 5015471-0 CRC/RJ 105516/O-0

#### De acordo. Publique-se.

#### **STEPHANIE GUIMARÃES DA SILVA**

Subsecretária de Contabilidade Geral do Estado

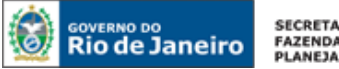

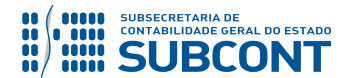

#### Histórico de Atualizações

| Data       | Versão | Descrição                                                     | COMUNICA       |
|------------|--------|---------------------------------------------------------------|----------------|
|            |        | 1) Inclusão de BOX, no 2º Passo do item 5.2, para             |                |
|            |        | orientar a emissão de PD/OB – GRE de acordo com a             |                |
|            |        | Nota Técnica SUNOT/CGE nº 005/2017 – Pagamento                |                |
| 13/01/2018 | 1.1    | INTRA-OSS por PD/OB-GRE.                                      | BRUNO CAMPOS   |
|            |        | 2) Inclusão de orientação para reconhecer o direito           |                |
|            |        | referente a cessão de pessoal quando da apropriação           |                |
|            |        | de 13º Salário por competência. (Item 5.1.3)                  |                |
|            |        | Inclusão do Item 5.1.3 com os procedimentos de                |                |
| 25/04/2017 | 1.2    | Reconhecimento do Direito de Pessoal Cedido pela              |                |
|            |        | apropriação de 13º Salário e de Ferias.                       |                |
|            |        | Inclusão do item 6.2 – regularização por NP.                  |                |
|            |        | Inclusão, no Item 5.1.4, de orientações sobre                 | BRUNO CAMPOS / |
| 08/08/2018 | 1.3    | arrecadação através de Guia de Recolhimento do                | TATIANA        |
|            |        | Estado e OB/GRE                                               |                |
|            |        | Inclusão no Item 1 (Considerações Iniciais) de                |                |
|            | 1.4    | orientação a respeito dos ressarcimentos referentes as        |                |
|            |        | cessoes de pessoal que nao forem das areas de                 |                |
| 28/09/2018 |        | Segurança e Educação. Estes casos devem ser                   | HUGO FREIRE    |
|            |        | contabilizados atraves da Fonte 101 quando as                 |                |
|            |        | despesas tennam sido custeadas com Fonte Tesouro e            |                |
|            |        | atraves de Fonte Propria quando as despesas tennam            |                |
|            |        | sido custeadas também por Fonte Propria.                      |                |
| 08/10/2018 | 1.5    | <b>Inclusao</b> no item 1 (Considerações Iniciais) do Decreto |                |
|            |        | n≚ 19 de 24 de agosto 2018, que altera a redação do           | TATIANA        |
|            |        | art. 1º do Decreto Estadual nº 41.687 de 11 de                |                |
|            |        | tevereiro de 2009.                                            |                |

OBSERVAÇÃO: Responsáveis pela redação original (04/01/2016) - Hugo Freire Lopes Moreira (Coordenador de Produção de Normas e Estudos Contábeis) e Bruno Campos Pereira (Diretor do Departamento de Elaboração de Notas Técnicas).